## NSZL – Eduroam settings (Android 4.2)

1. Turn on **Wi-Fi-t** and then, from the appearing list, go to **eduroam beállításai** (Eduroam settings).

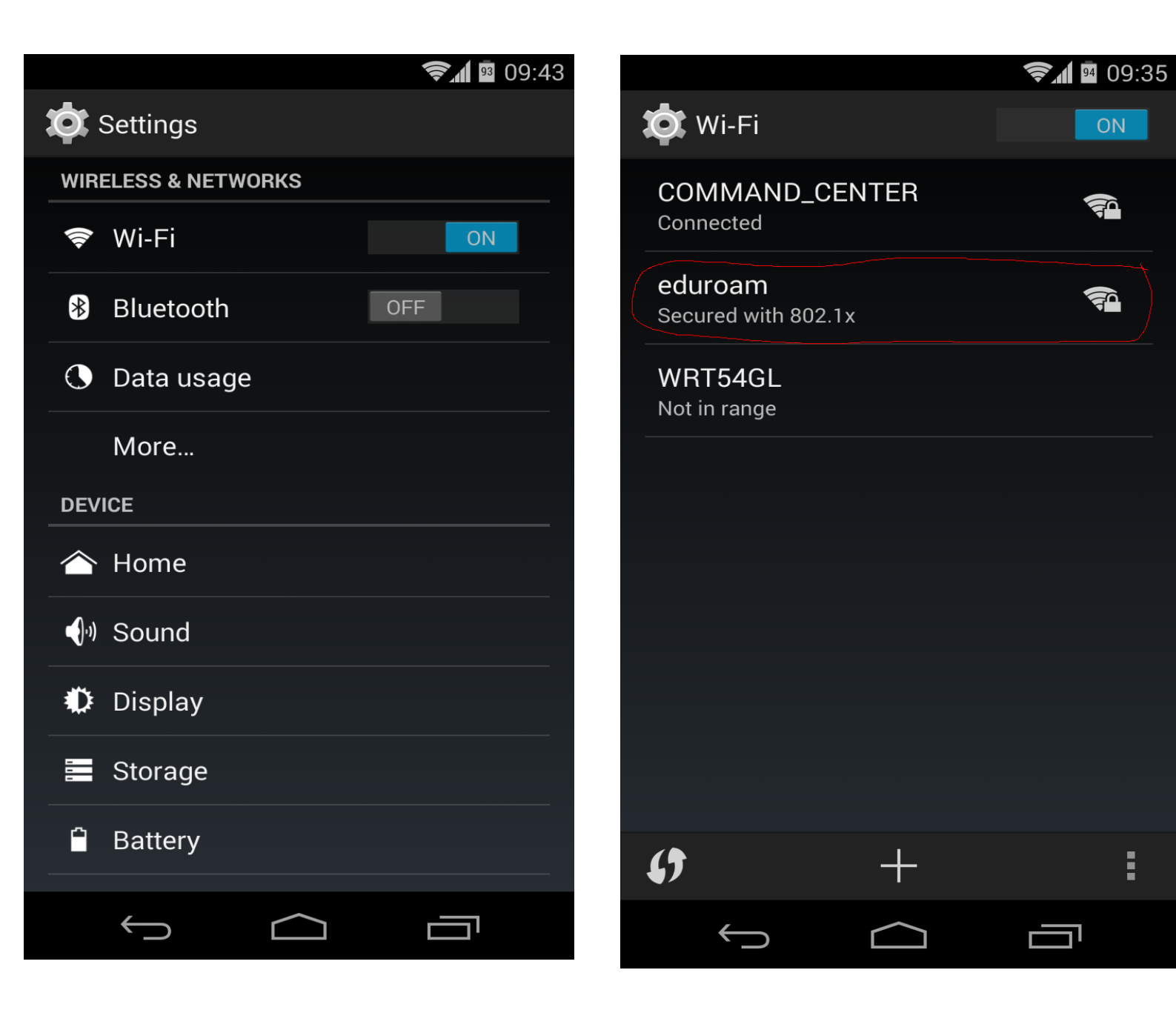

2. Set up eduroam, according to the picture below, and connect to it. Of course, you should write your own eduroam ID instead of <u>pelda@oszk.hu</u>.

|   |                       |     | <b>হ</b> 1 🧖 09:36 |  |
|---|-----------------------|-----|--------------------|--|
| 1 | eduroam               |     |                    |  |
|   | Security              |     |                    |  |
|   | 802.1x EAP            |     |                    |  |
|   | EAP method            |     |                    |  |
|   | TTLS                  |     |                    |  |
|   | Phase-2 authenticatio | n   |                    |  |
|   | PAP                   |     | 4                  |  |
|   | CA certificate        |     |                    |  |
|   | (unspecified)         |     |                    |  |
|   | Identity              |     |                    |  |
|   | pelda@oszk.hu         |     |                    |  |
|   | Anonymous identity    |     |                    |  |
|   |                       |     |                    |  |
|   | Password              |     |                    |  |
|   | •••••                 |     |                    |  |
|   | Cancel                | Con | nect               |  |
|   | $\leftarrow$          |     |                    |  |